# SCOIR

## Instructions for completing The Common Application when your high school is using Scoir

This guide shows students how to complete the **Recommenders**, **Fee Waiver**, and **Early Decision** sections of The Common Application when their high school is using Scoir to manage all application documents.

### Recommenders

When completing the *Education* section of your Common App profile, you will be prompted to enter your Counselor's name and contact info. Since your counselor is using SCOIR to send your transcripts and recommendations, **be sure to leave** *Counselor's email* and *Counselor's phone* fields <**blank**>. This will prevent confusion and misrouting of school documents needed to complete your application.

| Dashboard My Colleges                               | Common App College Search Financial Aid Resources                                                                                                    |                 |              |
|-----------------------------------------------------|----------------------------------------------------------------------------------------------------|-----------------|--------------|
| Common Application                                  | Education                                                                                                    | Video Tutorials |              |
| ✓ Profile                                           | Current or Most Recent Secondary/High School                                                                                                    |                 |              |
| <ul> <li>Family</li> <li>Education</li> </ul>       | Current or most recent secondary/high school *                                                                                                    |                 |              |
| ✓ Testing                                           | British and an one                                                                                                    |                 |              |
| ✓ Activities                                        |                                                                                                    |                 |              |
| Writing<br>Courses & Grades<br>1 college(s) require | Change Remove                                                                                                    |                 |              |
|                                                     | Date of entry*                                                                                                    |                 |              |
|                                                     | Date should be entered in the Month Year format.                                                                                                    |                 |              |
|                                                     | Is this a boarding school?*                                                                                                    |                 |              |
|                                                     | <ul><li>Yes</li><li>No</li></ul>                                                                                                    |                 |              |
|                                                     | Clear Answer                                                                                                    |                 |              |
|                                                     | Did or will you graduate from this school?*                                                                                                    |                 |              |
|                                                     | <ul><li>Yes</li><li>No</li></ul>                                                                                                    |                 |              |
|                                                     | Clear Answer                                                                                                    |                 |              |
|                                                     | Graduation date*                                                                                                    | -               |              |
|                                                     | Date should be entered in the Month Year format.                                                                                                    |                 |              |
|                                                     | Please indicate if any of these options will have affected your<br>through or since secondary/high school. Check all that apply.<br>Did or will graduate early<br>Did or will graduate late<br>Did or will take time off<br>Did or will take gap year<br>No change in progression<br>Counselor's prefix<br>Choose an option | progression     |              |
|                                                     | Counselor's first name*                                                                                                    |                 |              |
|                                                     | First Name                                                                                                    |                 | complete     |
|                                                     | Counselor's middle initial                                                                                                    |                 |              |
|                                                     | Counselor's last name*                                                                                                    |                 | complete     |
|                                                     | Counselor's job title*                                                                                                    |                 |              |
|                                                     | Counselor                                                                                                    |                 | ı complete   |
|                                                     | Counselor's email                                                                                                    |                 | I FAVE BLANK |
|                                                     | Courselor's phone                                                                                                    |                 |              |
|                                                     | +1         000-000         Ext, if .           Phone number includes Country Code, Phone Number and Extension (optional).         Code                                                                                                    |                 | optional     |
|                                                     |                                                                                                    | Continue        |              |

When completing your first college application, the *Recommenders and FERPA* section might require you to invite a Counselor recommender and one or more Teacher recommenders.

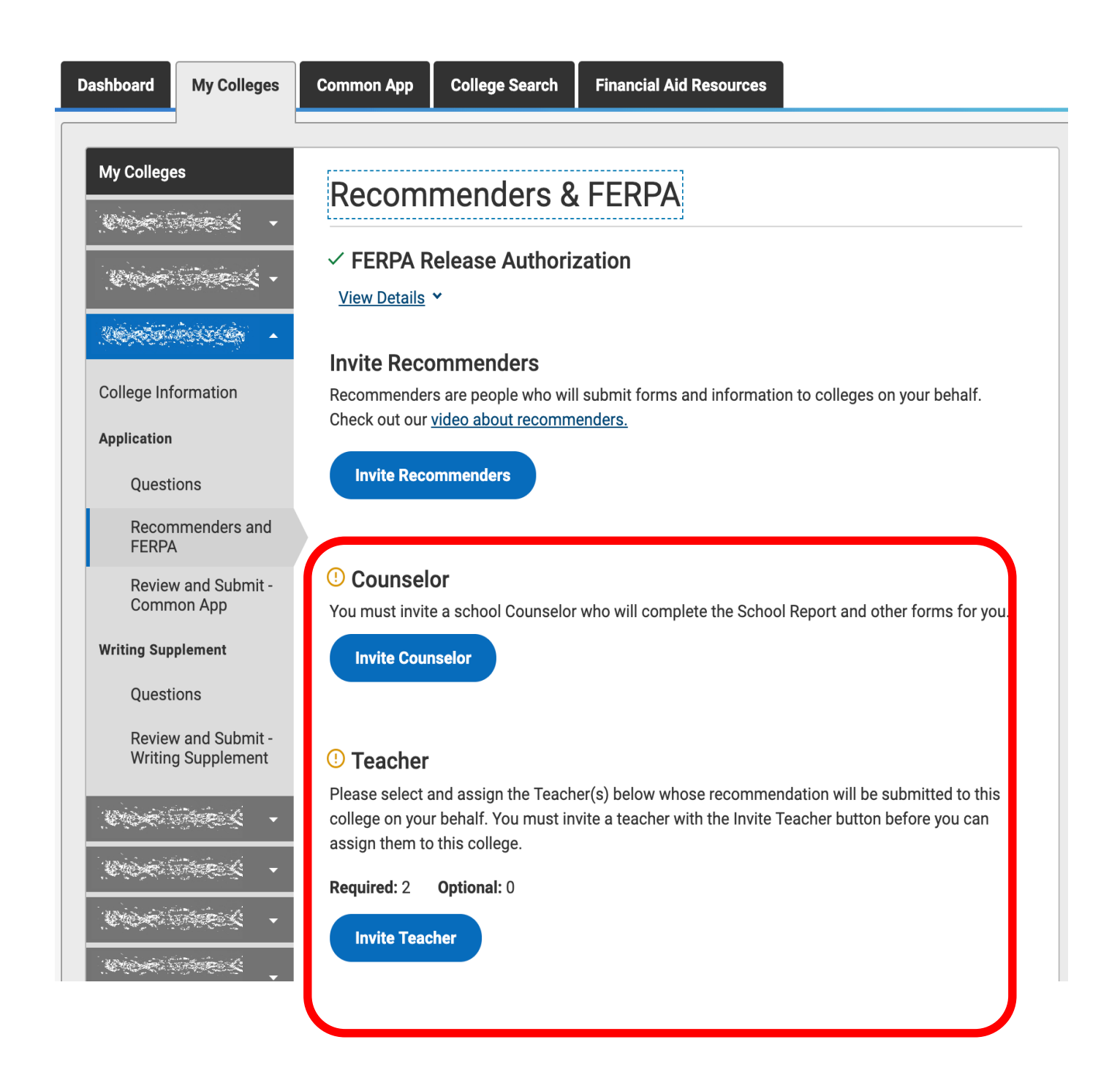

Click "*Invite Counselor" (if required)* and complete the pop-up form. Be sure to **leave the email address field BLANK**.

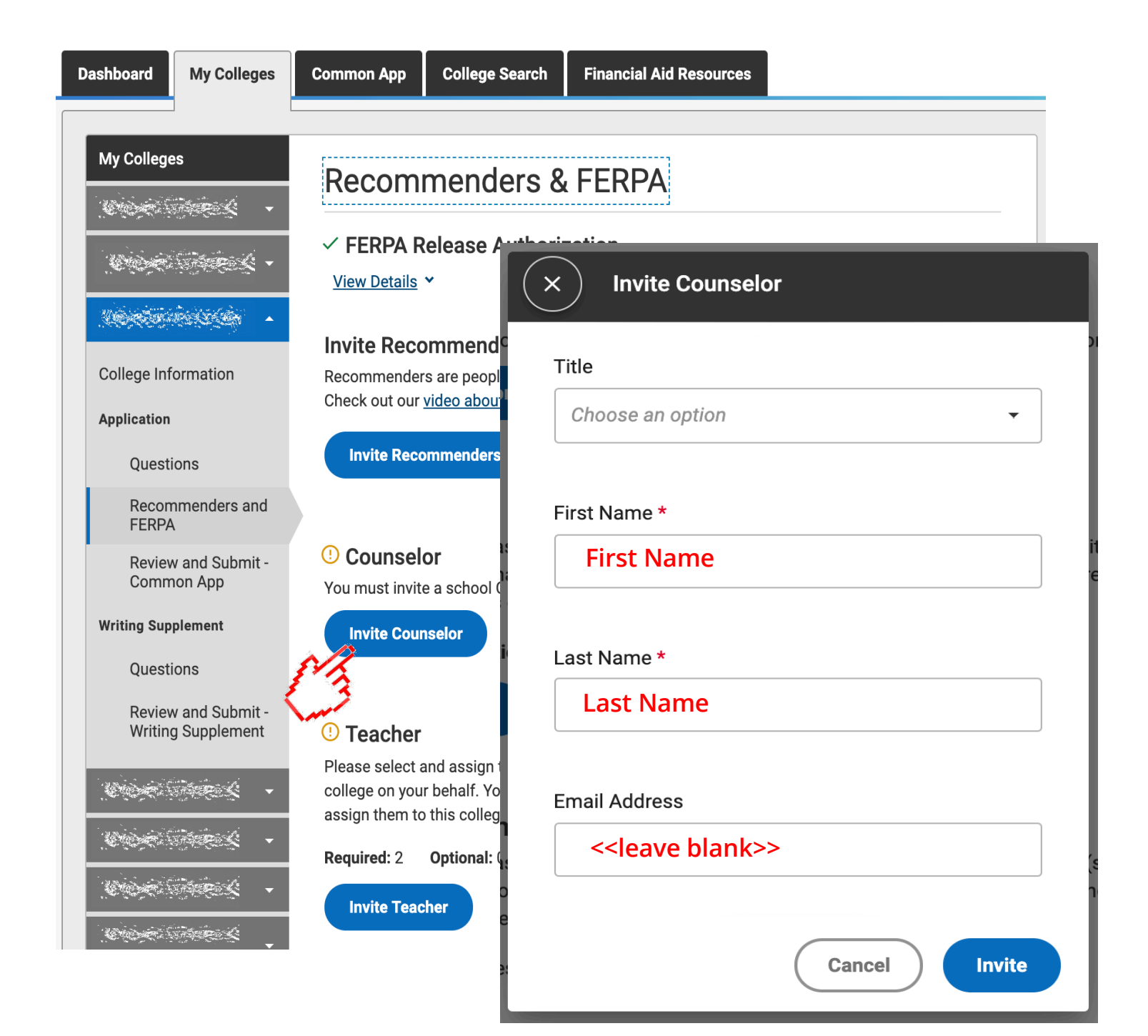

You'll then be instructed to provide various PDF forms to your counselor. **You do NOT need to provide these forms.** Your counselor will access and complete these forms within Scoir.

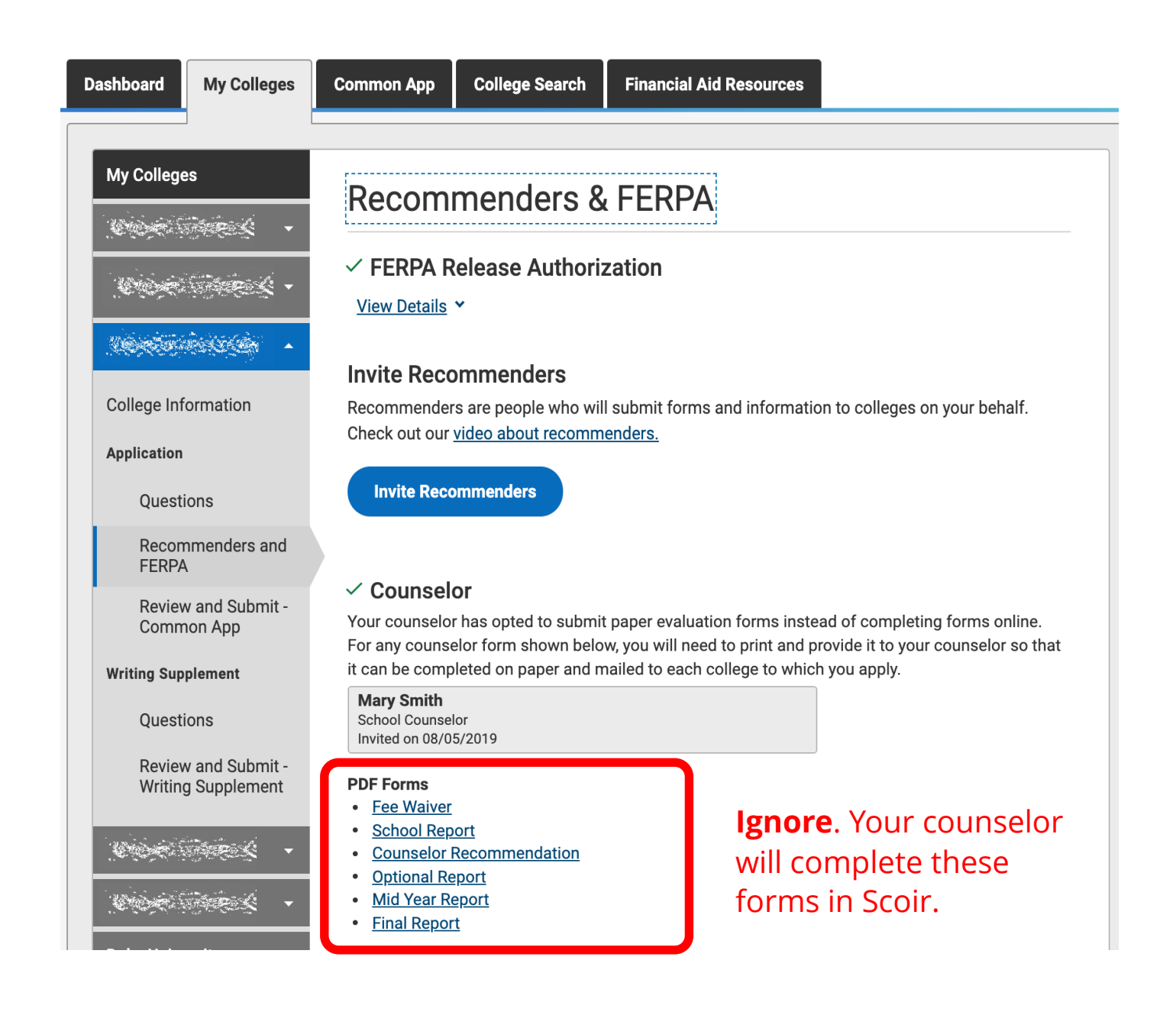

Click "*Invite Teacher" (if required)* and complete the pop-up form. Be sure to **leave the email address field BLANK**. Depending on the number of teacher recommendations required, you might need to invite multiple teachers.

| Dashboard My Colleg                       | ges Common App College Search Financial Aid Resources                                                                           |
|-------------------------------------------|----------------------------------------------------------------------------------------------------|
| My Colleges                               | Recommenders & FERPA                                                                                                    |
|                                           | View Details * Invite Teacher                                                                                                   |
| College Information Application Ouestions | Invite Recommenders are peop<br>Check out our video abou<br>Invite Recommenders                                                 |
| Recommenders an<br>FERPA                  | Title                                                                                                    |
| Review and Submit<br>Common App           | it - You must invite a school Choose an option -                                                                                |
| Writing Supplement Questions              | Invite Counselor<br>First Name *                                                                                                |
| Review and Submit<br>Writing Supplemen    | nt <sup>()</sup> Teacher                                                                                                    |
|                                           | <ul> <li>Please select and assign<br/>college on your behalf. Yo<br/>assign them to this colleg</li> <li>Last Name *</li> </ul> |
|                                           | Required: 2 Optional:<br>Invite Teacher                                                                                         |
| Care Care L                               | Email Address                                                                                                    |
|                                           | < <leave blank="">&gt;</leave>                                                                                                  |
|                                           | Cancel Invite                                                                                                    |

After "inviting" a teacher, you'll still be prompted to assign specific teacher(s) to each individual application.

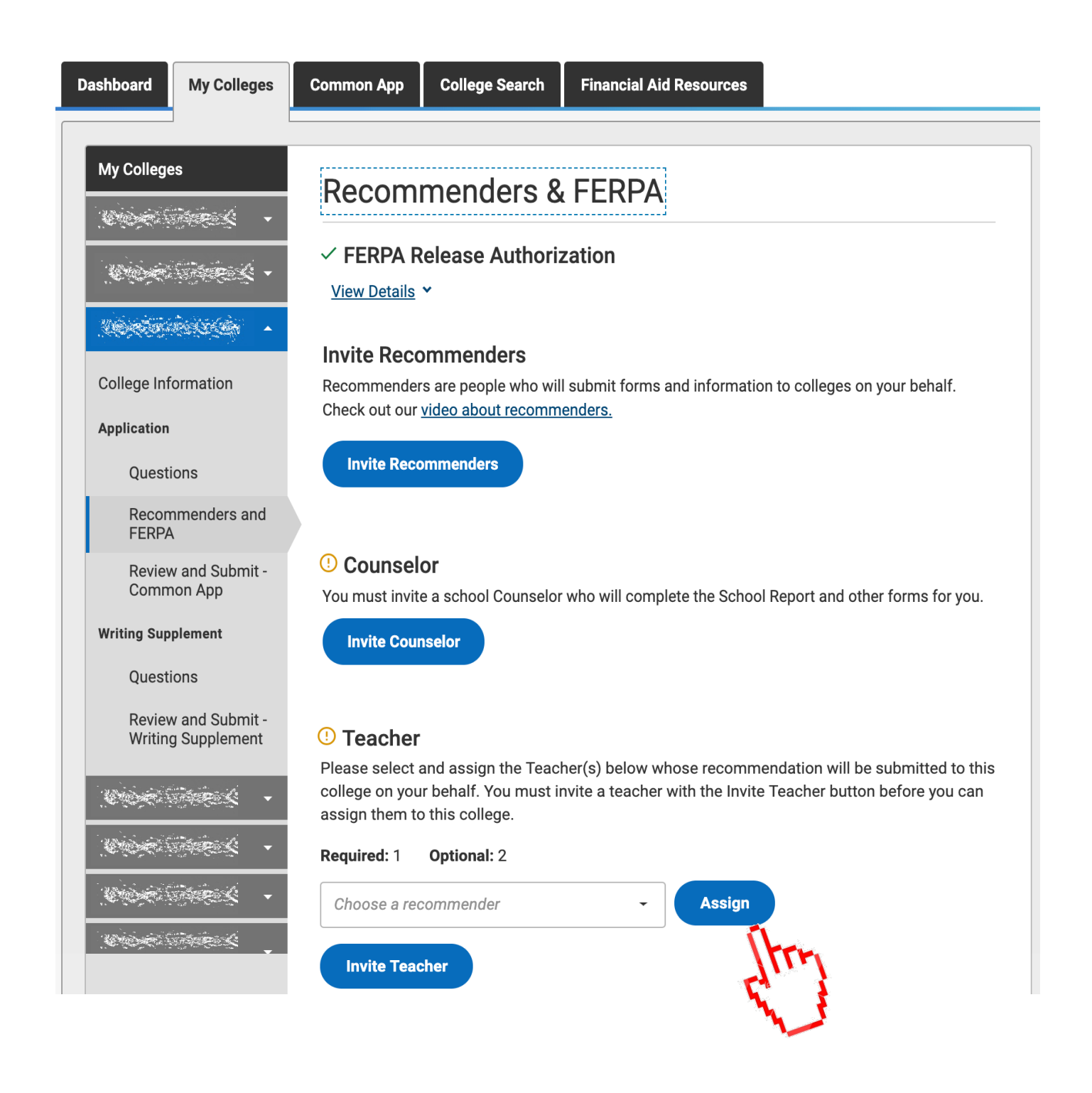

You'll then be instructed to provide a Teacher Evaluation PDF form to your teachers. **You do NOT need to provide this form.** Your teachers will provide their recommendations within Scoir.

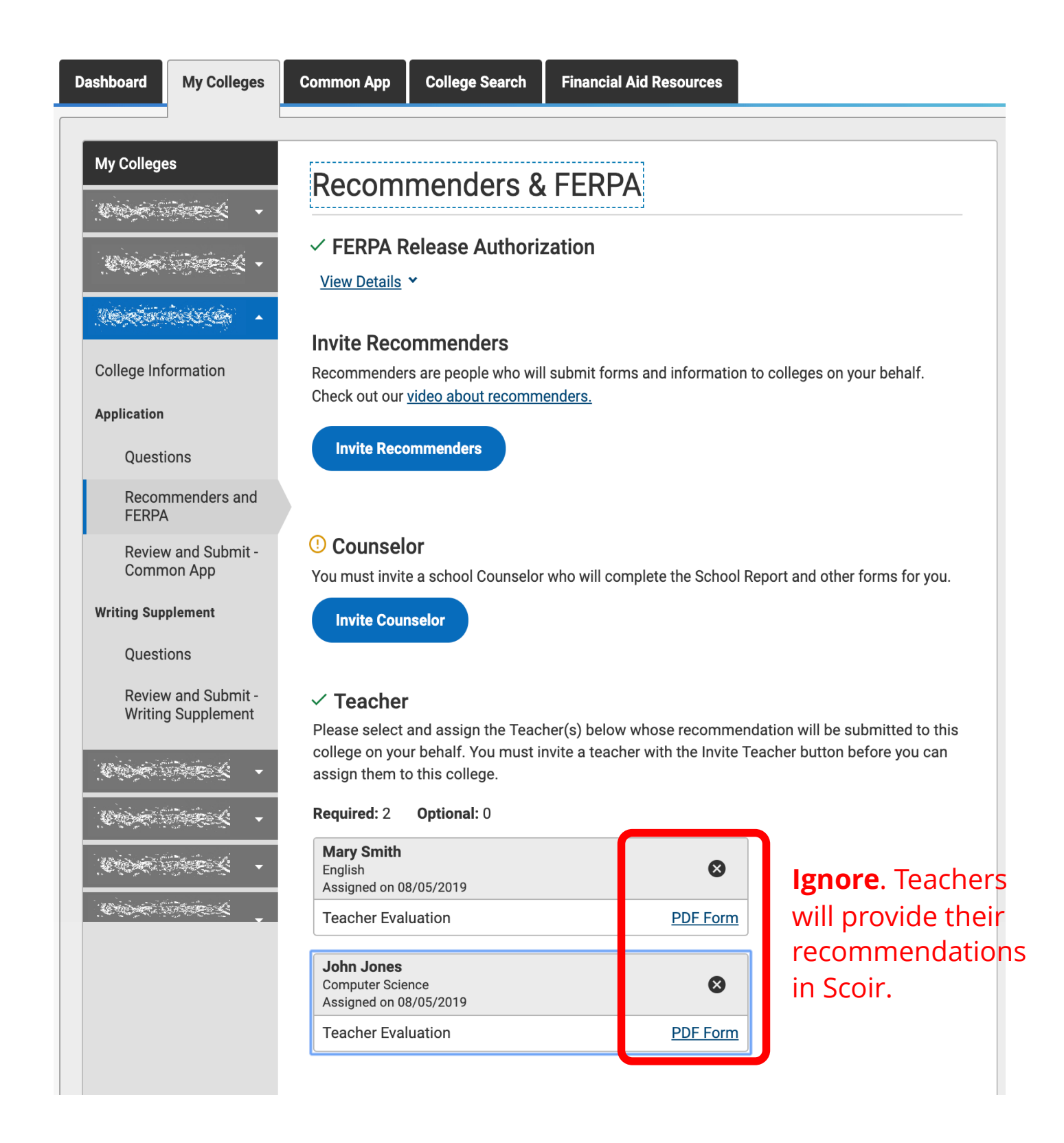

#### If inviting **Other Recommenders**, you can choose to either:

- (a) invite them via the Common App, in which case they will receive an email prompting them to upload their recommendations to Common App, which will deliver it along with your submitted applications.
- (b) ask them to provide the recommendation to your counselor, in which case your counselor will upload the document into Scoir, which will deliver it to all colleges to which you are applying (*provided they accept "other recommendations"*).

| Dashboard                                | My Colleges                    | Common App                                                      | College Search                                                        | Financial Aid Resources                                                                                                    |
|------------------------------------------|--------------------------------|-----------------------------------------------------------------|-----------------------------------------------------------------------|----------------------------------------------------------------------------------------------------|
| My College                               | 95<br>                         | Recom                                                           | menders 8                                                             | & FERPA                                                                                                    |
|                                          | - 2000<br>- 2000<br>- 2000     | Teacher     Please select     college on you     assign them to | and assign the Teacl<br>Ir behalf. You must ir<br>o this college.     | her(s) below whose recommendation will be submitted to this<br>nvite a teacher with the Invite Teacher button before you can                                      |
| College Inf                              | ormation                       | Required: 2                                                     | Optional: 0                                                           |                                                                                                    |
| Application                              |                                |                                                                 |                                                                       |                                                                                                    |
| Questi                                   | ons                            | Invité Tea                                                      | cher                                                                  |                                                                                                    |
| Recom<br>FERPA                           | nmenders and                   | ✓ Other Residual                                                | ecommender                                                            |                                                                                                    |
| Review<br>Comm                           | v and Submit -<br>ion App      | Please select<br>submitted to t                                 | and assign the Othe<br>his college on your b<br>nender' link before y | er Recommender(s) below whose recommendation(s) will be<br>behalf. You must invite an Other Recommender using the 'Invite<br>you can assign them for this college |
| Writing Sup                              | plement                        | Recommende                                                      | r types accepted by                                                   | this college:                                                                                                    |
| Questi                                   | ons                            | Arts Teach                                                      | ner                                                                   |                                                                                                    |
| Review<br>Writing                        | v and Submit -<br>g Supplement | <ul><li>Clergy</li><li>Coach</li><li>College Action</li></ul>   | ccess Counselor                                                       | × Invite Other Recommender                                                                                                    |
| a an an an an an an an an an an an an an |                                | <ul><li>Employer</li><li>Family Me</li></ul>                    | mber                                                                  | Title                                                                                                    |
| main and                                 | and the second of the          | <ul><li>Peer</li><li>Other</li></ul>                            |                                                                       | Choose an option 👻                                                                                                    |
|                                          |                                | Required: 0                                                     | <b>Optional:</b> 2                                                    | First Name *                                                                                                    |
| <u> C</u>                                | - 2000                         |                                                                 | er Recommender                                                        |                                                                                                    |
| Care C                                   |                                | Invite Out                                                      | <u>er kecommender</u>                                                 | Last Name *                                                                                                    |
|                                          |                                |                                                                 |                                                                       |                                                                                                    |
|                                          |                                |                                                                 |                                                                       | Email Address                                                                                                    |
|                                          |                                |                                                                 |                                                                       |                                                                                                    |

Cancel

## Login to Scoir, go to *My Colleges* and be sure to add your Common App colleges to the *Applying* section

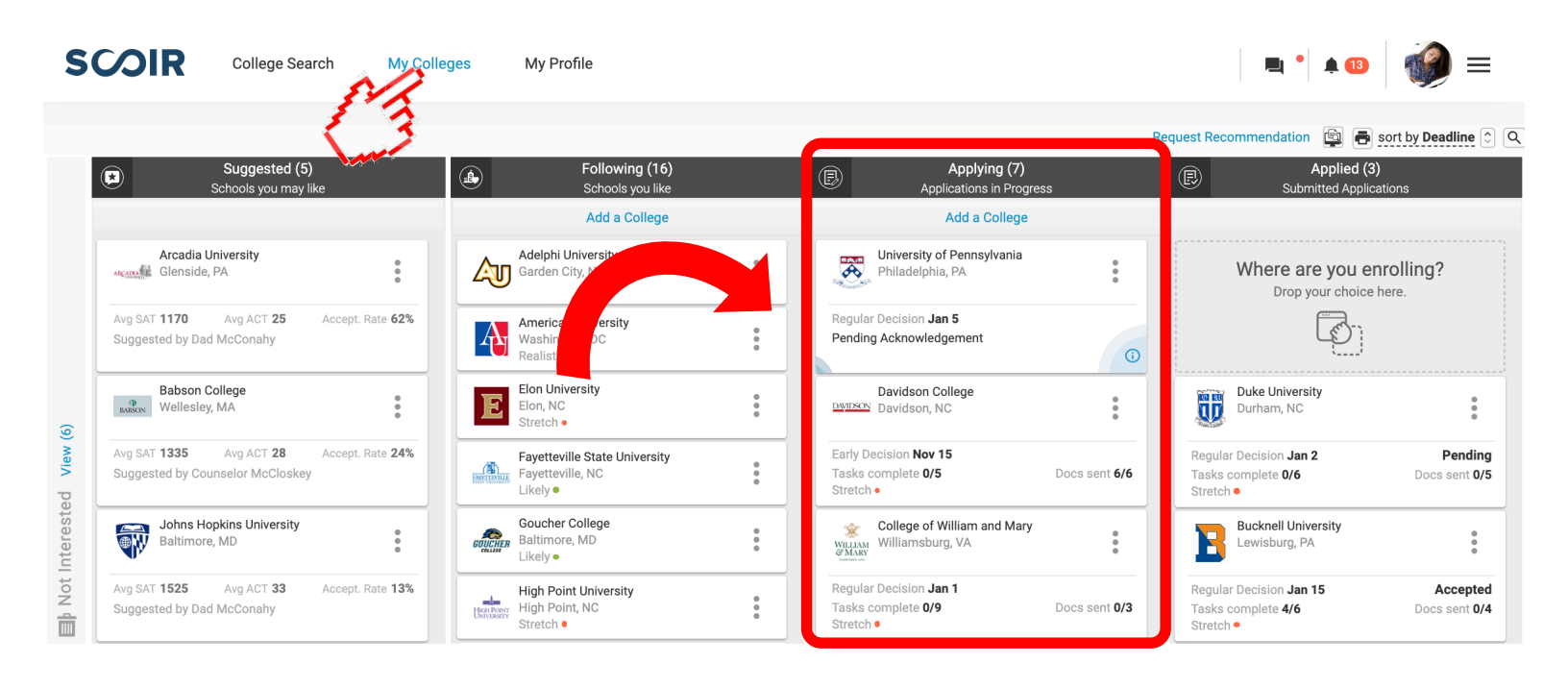

While on the *My Colleges* page, click *Request Recommendations* and enter the name of your teacher(s) from whom you are requesting a letter of recommendation.

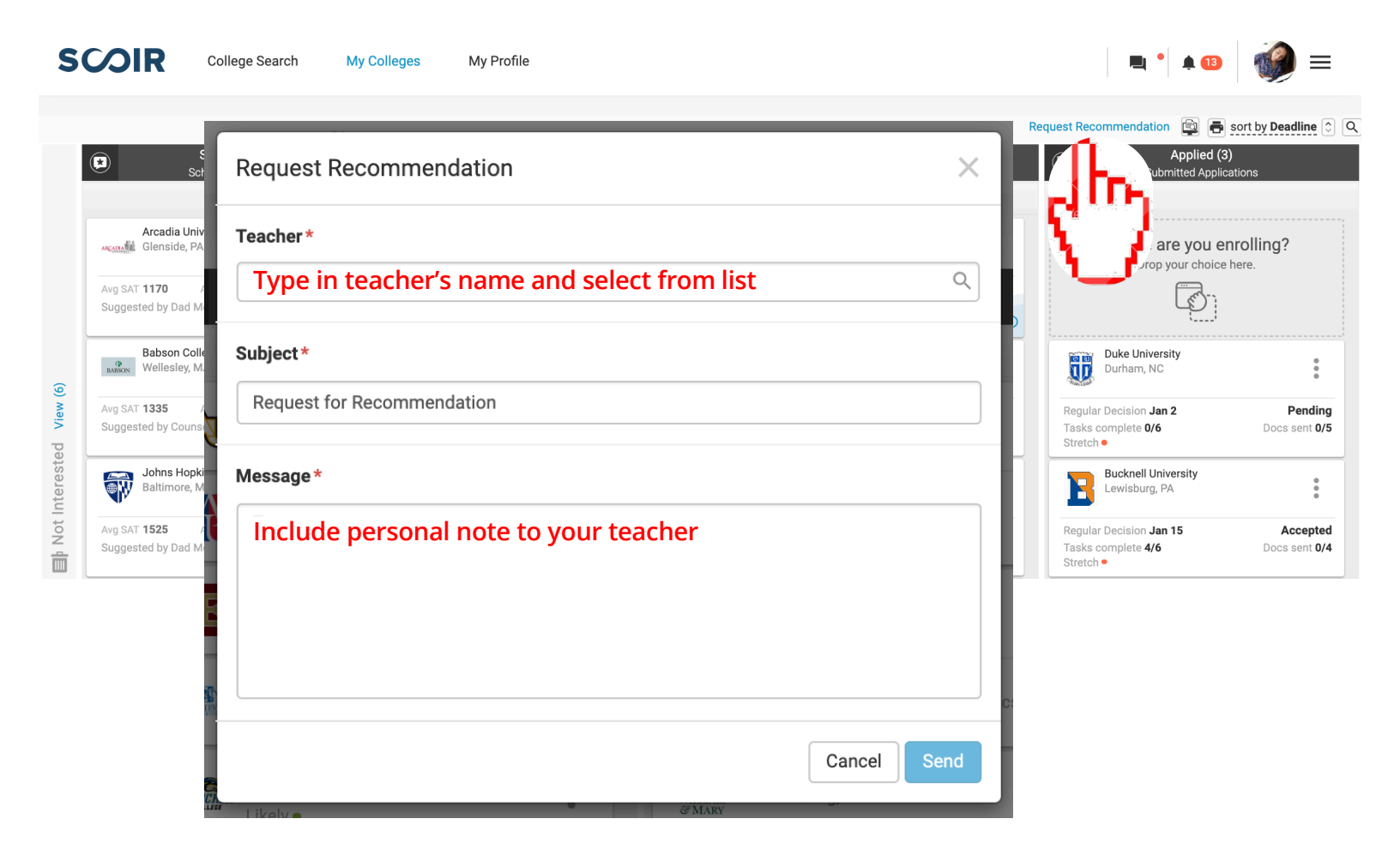

## **Early Decision Applications**

If you're applying Early Decision to a college, you will be required to acknowledge and agree to the terms of an Early Decision Agreement. This document also needs to be signed by a parent/guardian and your high school counselor. In Scoir, you can download an "ED Contract" document to sign and have a parent/ guardian sign, then deliver to your counseling office so they can easily send it along with all other application-related documents.

| Dashboard                                                                                                    | My Colleges                                                                                                    | Common App               | College Search                                  | Financial Aid Resources                                                                                         |                                    |
|----------------------------------------------------------------------------------------------------|----------------------------------------------------------------------------------------------------|--------------------------|-------------------------------------------------|----------------------------------------------------------------------------------------------------|------------------------------------|
|                                                                                                    |                                                                                                    |                          |                                                 |                                                                                                    |                                    |
| My College                                                                                                    | es and a second second s | Questio                  | ons                                             |                                                                                                    | Video Tutorials                    |
|                                                                                                    |                                                                                                    | General                  |                                                 |                                                                                                    |                                    |
|                                                                                                    | **************************************                                                                                                    |                          | tions on this page ar                           | e heing asked by                                                                                                |                                    |
| <br>*≍∽∹⊂⊇s≥                                                                                                    |                                                                                                    | Entry tern               | n*                                              | e being doned by here any here any here any here any here any here any here any here any here any here any here |                                    |
| ्र<br>२२<br>२२                                                                                                    | -<br>                                                                                                    | Fall 20                  | 20                                              | -                                                                                                    |                                    |
| and the second second second second second second second second second second second second second second second                                                                                                    |                                                                                                    | Preferred                | admission plan*                                 |                                                                                                    |                                    |
| i Salati (Birog)<br>Kiri Kasa ka                                                                                                    | -<br>                                                                                                    | Early D                  | ecision                                         | •                                                                                                    |                                    |
|                                                                                                    | -                                                                                                    | Do you int               | tend to pursue need-                            | based financial aid?*                                                                                           |                                    |
| Aleksenine<br>Alexandro                                                                                                    |                                                                                                    | O Yes                    |                                                 |                                                                                                    |                                    |
|                                                                                                    |                                                                                                    |                          |                                                 |                                                                                                    |                                    |
| College Infe                                                                                                    | ormation                                                                                                    | Clear                    | Answer                                          |                                                                                                    |                                    |
| Application                                                                                                    |                                                                                                    | If you are<br>the applic | accepted under an E<br>ations submitted to      | arly Decision plan, you must pro<br>other colleges and universities a                                           | mptly withdraw<br>nd make no       |
| Questi                                                                                                    | ons                                                                                                    | Early Deci<br>other app  | ision candidate and a<br>lications until you ha | are seeking financial aid, you nee<br>ve received notification about fir                                        | ancial aid                         |
| Recom<br>FERPA                                                                                                    | nmenders and                                                                                                    | from the a               | have read and undersi                           | ion institution.*<br>tand my rights and responsibilities i<br>be considered as an Early Decision.               | under the Early                    |
| Review<br>Comm                                                                                                    | v and Submit -<br>ion App                                                                                                    | admis                    | <u>l a</u><br>ssions, this institution          | lso understand that with an Early De<br>may share my name and my early c                                        | ecision offer of<br>ommitment with |
| A. S. S. S. S. S. S. S. S. S. S. S. S. S.                                                                                                    | ř 👻                                                                                                    | ED Signat                | ure*                                            |                                                                                                    |                                    |
| A Start Con-                                                                                                    | 2377.479 <del></del><br>2012-201                                                                                                    |                          |                                                 |                                                                                                    |                                    |
| in the second second second second second second second second second second second second second second second<br>Second second second second second second second second second second second second second second second second | 9: (*1.522                                                                                                    | Do vou int               | tend to use one of th                           | ese school-specific fee waivers?                                                                                | *                                  |
| - Andrews<br>Braine Saith                                                                                                    |                                                                                                    | Choose                   | an option                                       | -                                                                                                    | ·                                  |
|                                                                                                    | ೆನ್ <u>ನಿಲ್ಲೇನ್</u><br>ಸ್                                                                                                    |                          |                                                 |                                                                                                    |                                    |
| ب <sup>ر</sup> بندر د <del>ورد .</del>                                                                                                    | ÷<br>*<br>*                                                                                                    |                          |                                                 |                                                                                                    | Continue                           |

### **Fee Waivers**

If you're applying to a college using a Common App Fee Waiver or a collegespecific fee waiver, you must complete this section in your Common App profile so colleges know not to charge you an application fee. However, you must also request a Fee Waiver in Scoir so your counselor knows to send a copy of this document to the colleges to which you are applying.

| mon Application                          | Profile                                                                                                 | Video Tutorials                                                                                                    |
|------------------------------------------|----------------------------------------------------------------------------------------------------|----------------------------------------------------------------------------------------------------|
| Profile                                  |                                                                                                    |                                                                                                    |
| Family                                   | ✓ Personal Information                                                                                  | •                                                                                                    |
| Education                                | ✓ Address                                                                                               | •                                                                                                    |
| Testing                                  | ✓ Contact Details                                                                                       | -                                                                                                    |
| Activities                               | ✓ Demographics                                                                                          | •                                                                                                    |
| Writing                                  | ✓ Geography                                                                                             | •                                                                                                    |
| Courses & Grades<br>1 college(s) require | ✓ Language                                                                                              | •                                                                                                    |
|                                          | ✓ Citizenship                                                                                           | •                                                                                                    |
|                                          | Common App Fee Waiver                                                                                   | •                                                                                                    |
|                                          | barrier for any student who wishes to appl<br>your financial circumstances might qualify<br>Learn more* | ly for admission. Do you feel that<br>y you for an application fee waiver?<br>Ing indicators of economic need to<br>t all that apply:*<br>an ACT or SAT testing fee waiver<br>ate in the Federal Free or Reduced<br>Income Eligibility Guidelines set by the<br>program that aids students from low-<br>ch as Upward Bound)<br>Ing, a foster home or am homeless<br>in a school official, college access<br>unity leader<br>gibility requirements<br>aiver. I also<br>counselor will be |
|                                          | No                                                                                                    |                                                                                                    |

When submitting your application, you'll see this note informing you that no payment is required. However, **be sure to indicate in Scoir that you're applying with a Fee Waiver**. Colleges might consider your application *incomplete* without payment or a corresponding fee waiver.

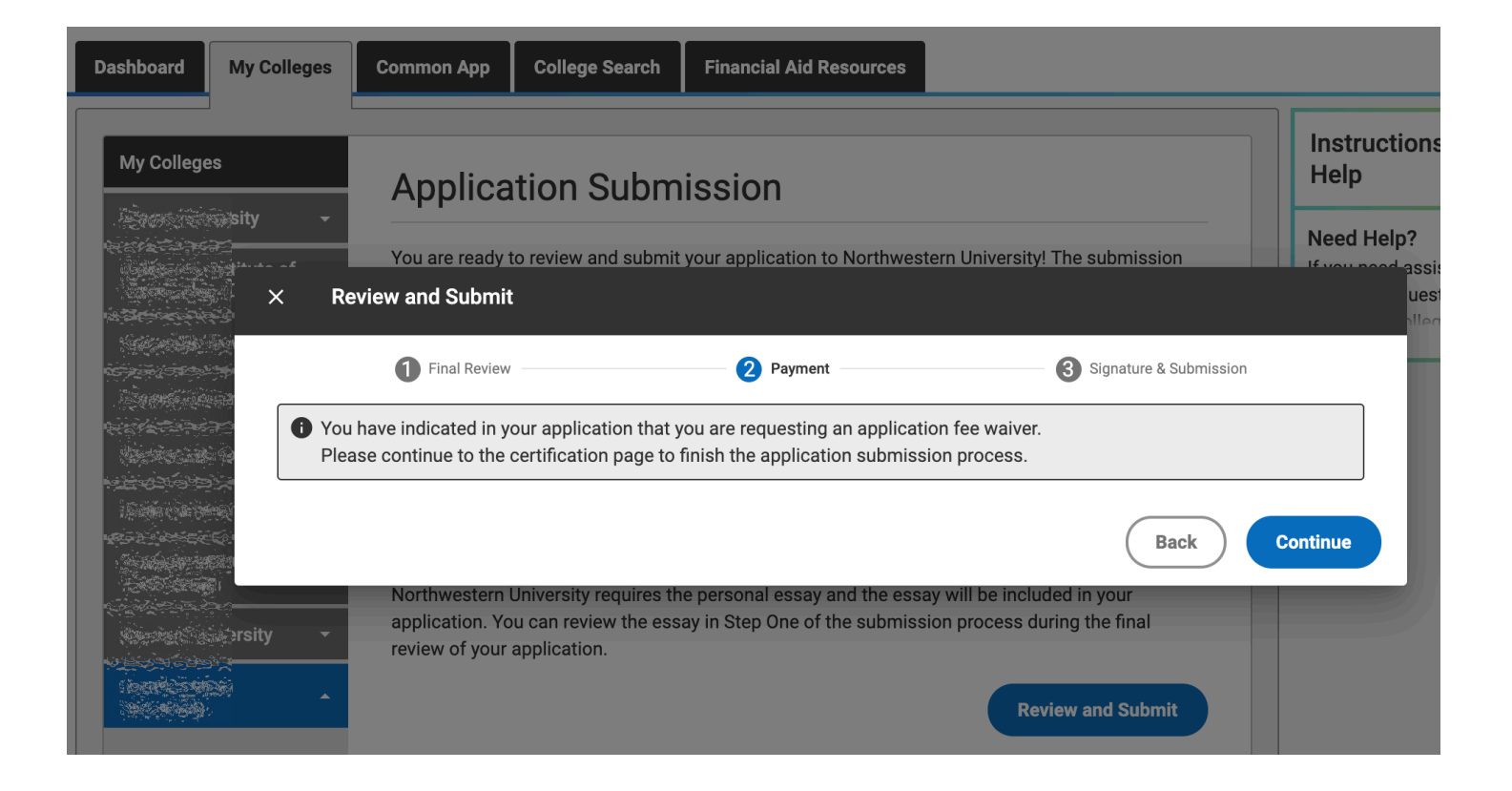

## HELP, I INCLUDED EMAIL ADDRESSES WHEN ADDING MY RECOMMENDERS

If you included an email address when adding your school counselor and/or teachers as *Recommenders*, that's OK. As long as they haven't submitted their recommendations, you can still uninvite them. You can do this by going into any application on your My Colleges page and clicking "*Manage Recommenders*".

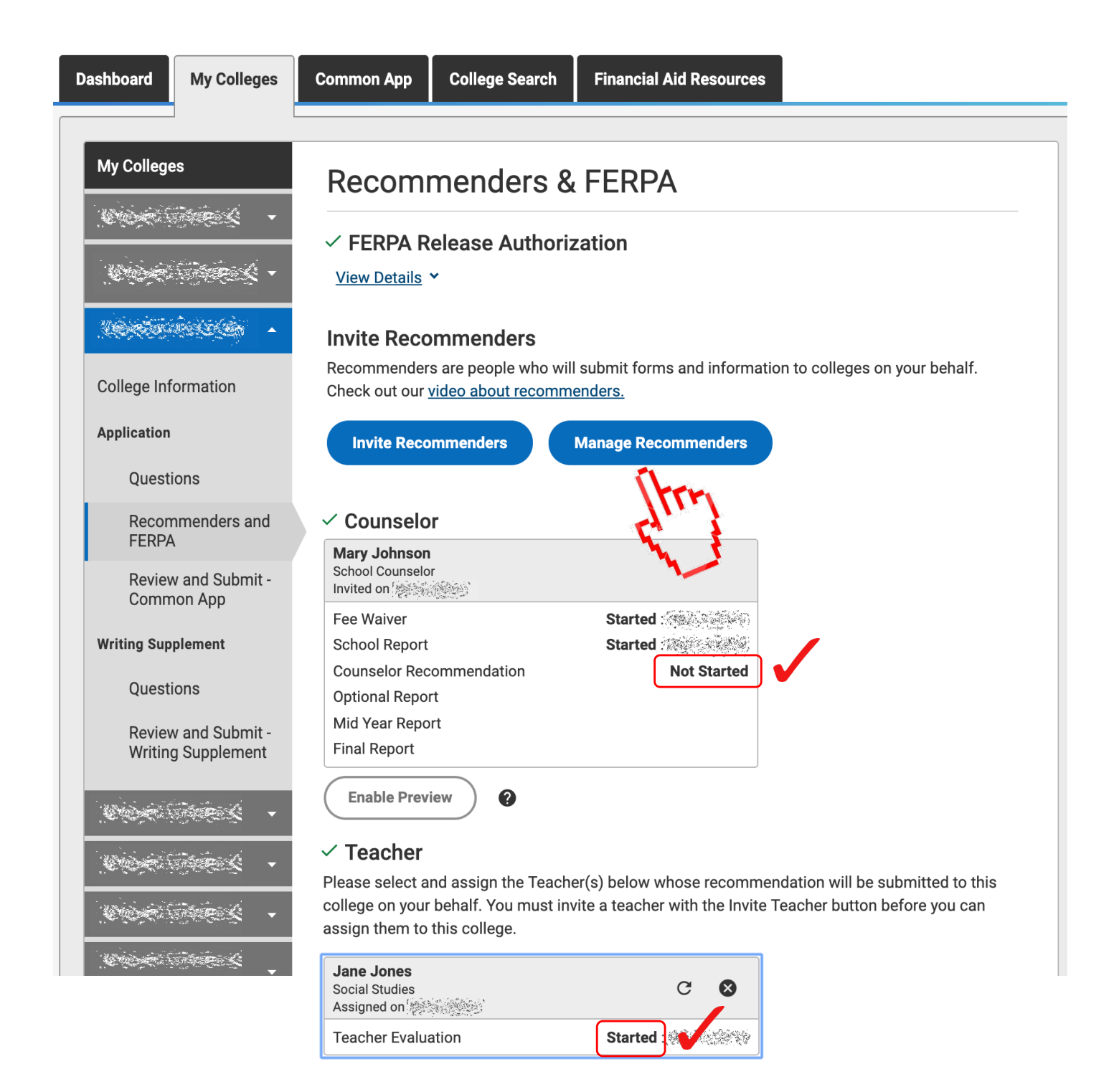

You'll then see an overlay pop-up window listing all your Recommenders. Go to your counselor's and/or teacher's tile a click the **"Delete" icon**. You'll then be prompted to confirm this action.

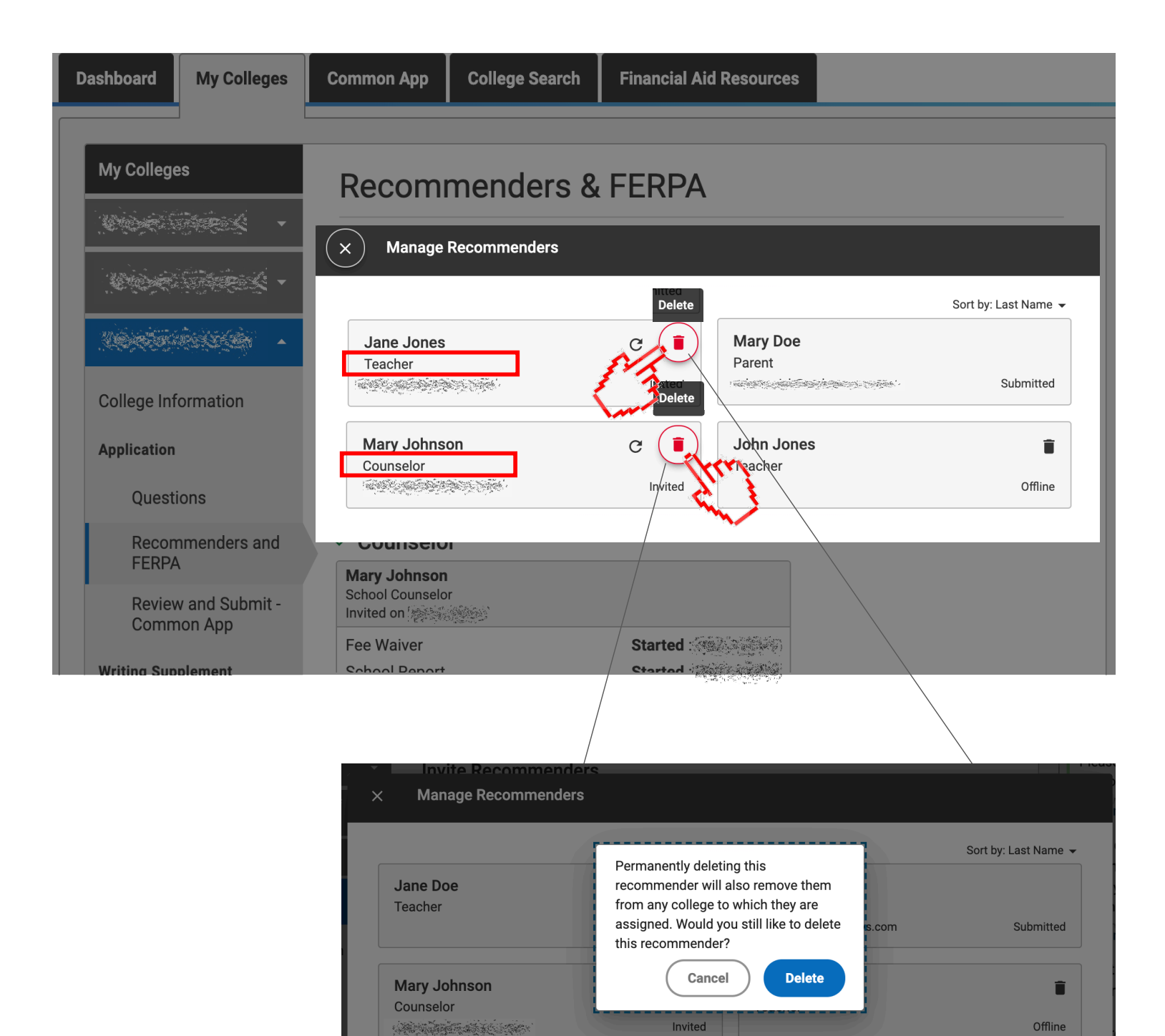

Now that your counselor and/or teacher is deleted from your list of Recommenders, you'll need to again click *Invite Counselor* and/or *Invite Teacher*. This time, **leave the Email Address field <<blank>>**.

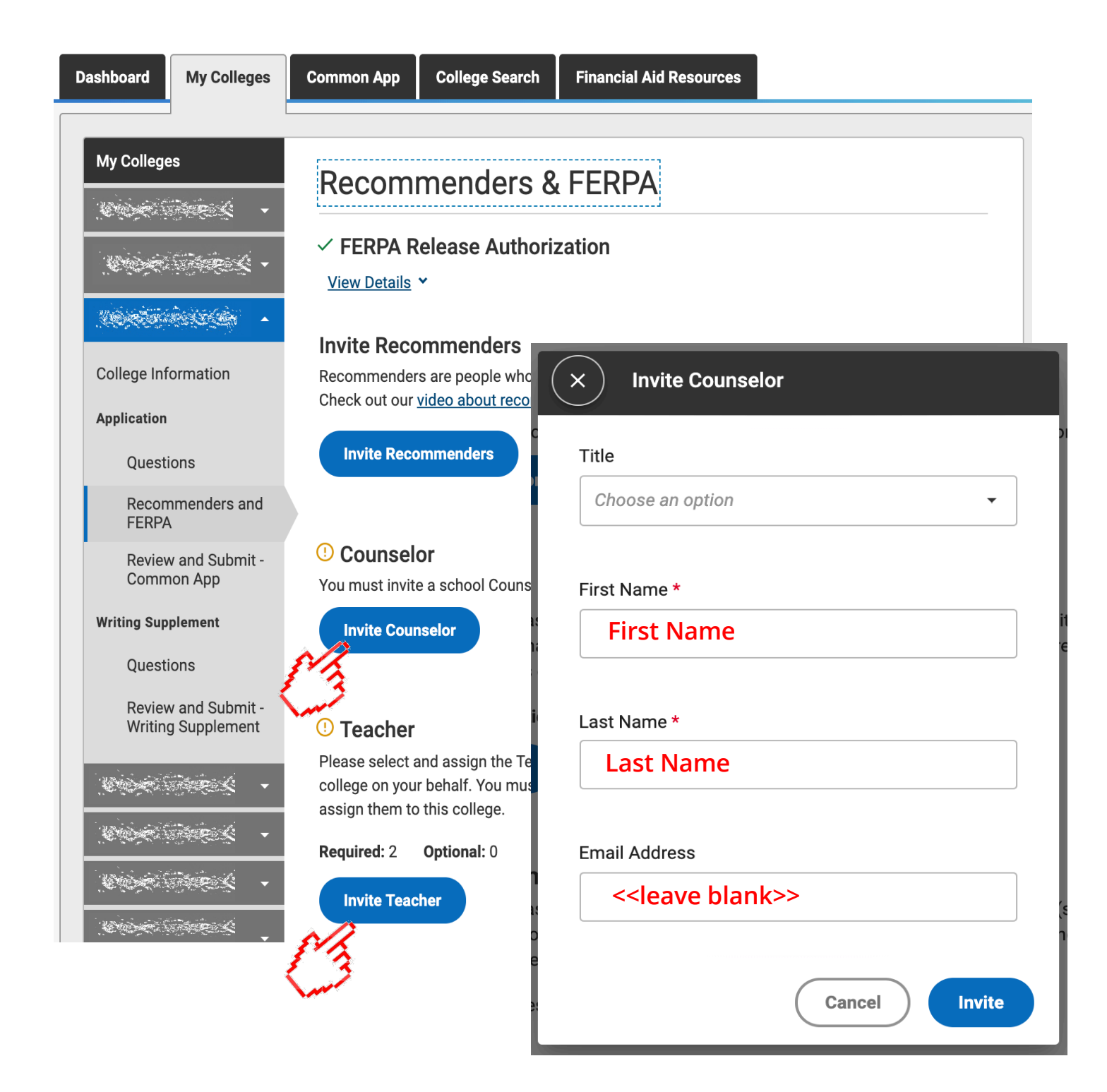

You'll then be instructed to provide various PDF forms to your *Recommenders*. **You do NOT need to provide these forms.** Your counselor and/or teacher will access and complete these forms within Scoir.

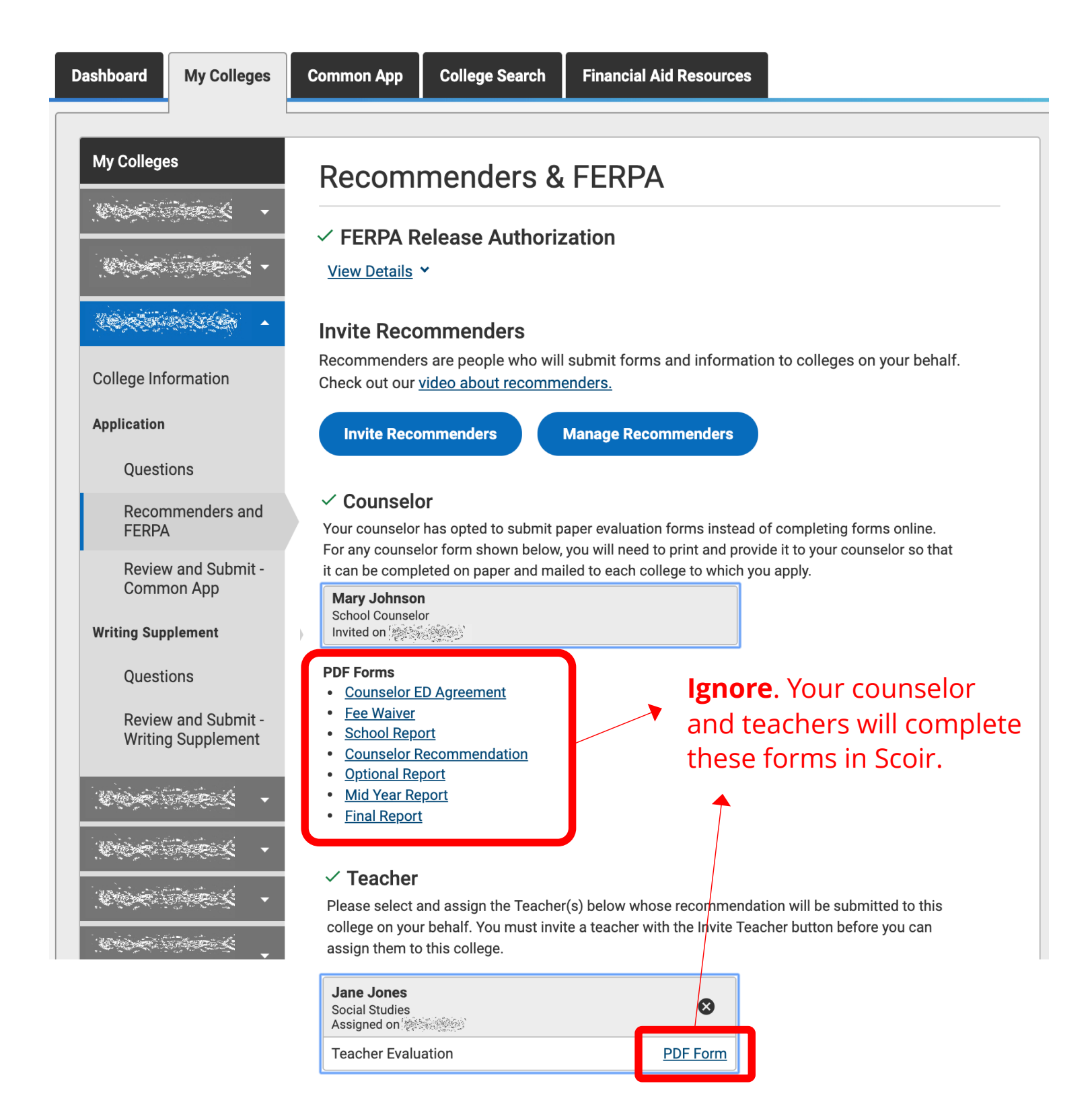

If your counselor and/or teachers login to Common App after you've uninvited them, they will see the following screen. (If they've been invited by other students, your name will just no longer show as one of their *Students*.)

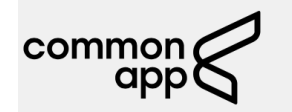

Welcome, Jane! 2019-2020

#### Sign Out

#### **About Your Account**

This account is not yet associated with a Common App online recommender role. You will be invited to accept a recommender role as soon as the first student invites you from his/her Common App account (you will receive an email from us alerting you to this invitation).

If you are a teacher or counselor and your school uses one of our partner solutions for letters and transcripts, you will use that system instead of Common App to submit your teacher and counselor materials. You should only use this Common App account if a student invites you as an Other Recommender.

If you believe that you have reached this page in error, please contact the Solutions Center.

## **CONGRATULATIONS!**

You're now able to complete and submit your Common Application without causing confusion for your counselors and teachers.

Have any questions or concerns? Drop us a note and we'll get back to you ASAP!

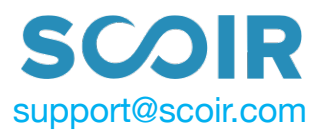

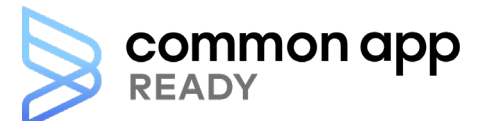

Do not put counselor email or teacher emails in Common

#### APP!

## **High school details** information sheet

#### How to use this resource

In the Common App all students need to answer several questions about their high school and counselor. However, not all students know this information or where to find it. This sheet will help you collect and easily share these details with your students.

All you need to do is fill out the information in the fields that follow and distribute the sheet to your students.

#### FAQs

#### How do students report GPA scale in the application?

The GPA scale appears as a drop down menu in the application, with options of 4 through 20 and 100. If your school doesn't calculate a cumulative numerical GPA, or if it uses a GPA scale that is different than the options available, select "N/A". This information is not required in the application.

My school calculates both weighted and unweighted GPA. Which should students select? In this case, students should report the weighted value.

#### Who can I contact if I have guestions?

For more information, visit our Solutions Center at recsupport.commonapp.org or email us at sfsupport@commonapp.net.

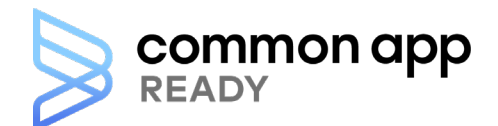

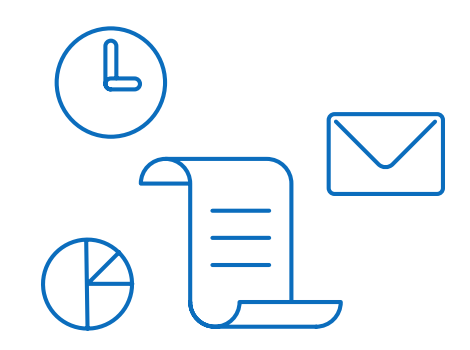

## My high school details Use the information below to help you complete

the Education section in the Common App.

#### **High school information**

| High school name:    | <br> |  |
|----------------------|------|--|
| High school address: |      |  |
| CEEB code:           |      |  |
| Graduation date:     |      |  |

#### **Counselor information**

| Counselor name:      |      |  |
|----------------------|------|--|
| Counselor job title: |      |  |
| Counselor email:     | <br> |  |
| Counselor phone:     |      |  |

#### Grades and current courses

| Graduating class size (approx.): |                   |                |          | GPA scale:<br>(4, 5, 6, 7, 8, 9, 10, 11, 12, 13, 14, 15, 16, 17, 18, 19, 20, 100, None) |           |                     |           |
|----------------------------------|-------------------|----------------|----------|-----------------------------------------------------------------------------------------|-----------|---------------------|-----------|
| Class rank reporting:            | Exact<br>Quartile | Decile<br>None | Quintile | GPA weighting:                                                                          | Weighted  | Unweighted          |           |
| Class rank weighting:            | Weighted          | Unweighted     |          | Course schedulin                                                                        | g system: | Semester<br>Quarter | Trimester |

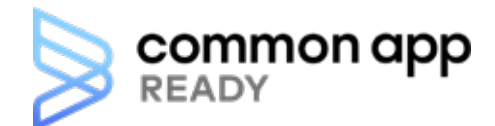

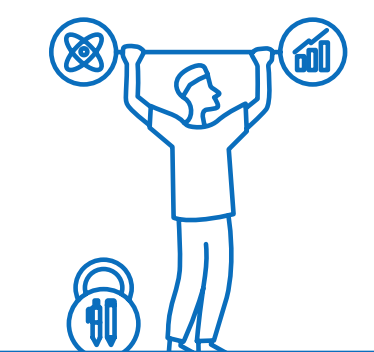

# Understanding the Testing section in Common App

The Testing section lets you self-report scores of any standardized tests you've taken. Standardized tests are any form of test that requires all test takers to answer the same questions in the same way, and that is scored in a "standard" or consistent manner.

Each college and university can choose their own testing policy. If you're deciding which tests to take (or which to report), double check the policies of the colleges you're applying to. College's testing requirements are listed on their College Information page. The Requirements Grid also shows you each college's and testing requirements.

#### **College testing policies**

#### **Always required:**

Standardized test scores are always a required part of the application.

#### Sometimes required:

Standardized test scores are sometimes required as part of the application. Check a college's College Information page for specific details.

#### **Never required:**

Standardized test scores are never a required part of the application.

#### Flexible:

This means alternatives to standardized test scores (like a graded paper) may be accepted. Colleges with this policy may also accept different types of tests, like AP tests. Be sure you check the college's website for more information.

### Standardized tests you can report in Common App

College admission tests:

- ACT
- SAT

#### Subject tests:

- SAT Subject Tests
- AP Subject Tests
- IB Subject Tests
- Cambridge Tests

#### English proficiency tests:

- TOEFL
- PTE Academic
- IELTS
- Duolingo English Test

#### Ignored:

Standardized test scores are ignored if they are received.

If you do plan to report standardized test scores, keep in mind these scores are self-reported and not official. Official test scores will still need to be sent to colleges through the testing agency.

As you begin filling out your Common App, remember that you have some flexibility in the Testing section. You can choose how to complete this section and which colleges receive your test scores. This is especially useful if you are applying to colleges with different testing policies.

#### Did you know?

You can search for colleges based on their testing requirements.

To remove test scores all you need to do is go to the Tests Taken section and remove the test(s) you selected. If you don't plan on submitting any scores to a college, answer that "No" you do not want to self-report scores. That will complete the section and remove any information you had previously entered from any future submissions.

Don't worry! The information you entered won't completely disappear. To add your previously entered test scores, answer "Yes", you would like to report scores. Then, add back the test you had listed before. The sections will reappear, along with your answers.

For more information about filling out the Testing section, visit our help resources at **commonapp.org/help**.

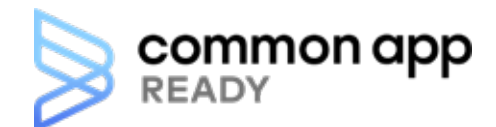

## Telling your story

How to approach the essay

The Common App essay instructions ask you what you want the readers of your application to know about you apart from courses, grades, and test scores. You have 7 prompts but endless possibilities to tell your story. Here are some ideas to inspire your thinking.

Some students have a background, identity, interest, or talent so meaningful they believe their application would be incomplete without it. If this sounds like you, please share your story.

#### Think about

- Your community, environment, family, and culture
- What you're deeply curious about and how you spend your time

<u>0000</u>

6

- What makes you proud
- People and experiences that have shaped your life

#### Ask yourself

- What's missing from the rest of my application?
- Is there context to help colleges understand who I am?

The lessons we take from obstacles we encounter can be fundamental to later success. Recount a time when you faced a challenge, setback, or failure. How did it affect you, and what did you learn from the experience?

#### Think about

- All obstacles: big, small, personal, and societal
- Hardships faced by family or friends that also impacted you
- · Unresolved challenges you're still struggling with

#### Ask yourself

- How did I cope? How did I grow?
- Who helped me?

Reflect on a time when you questioned or challenged a belief or idea. What prompted your thinking? What was the outcome?

#### Think about

- Anywhere you spend time: school, clubs, work, home, place of worship
- Everyone you interact with: friends, teammates, family, teachers, coaches

#### Ask yourself

- Did the experience clarify or change my values?
- What was the impact on my relationships?
- Did I surprise myself—or anyone else?

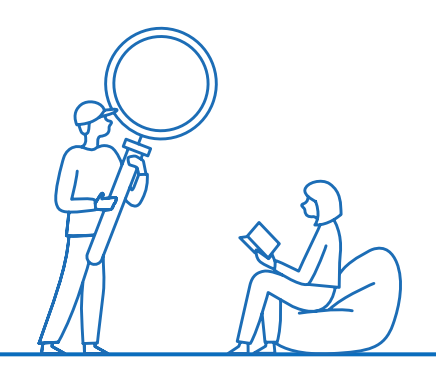

Reflect on something that someone has done for you that has made you happy or thankful in a surprising way. How has this gratitude affected or motivated you?

#### Think about

- All types of interaction: Compliments, criticism, gifts, advice, support
- People who know you well and people who don't

#### Ask yourself

- What made the interaction surprising?
- How did I feel?
- How did I react?

Discuss an accomplishment, event, or realization that sparked a period of personal growth and a new understanding of yourself or others.

#### Think about

- The full range of your achievements, both public and private
- Small or everyday experiences that had a powerful impact on you
- Times when you were surprised by what you learned or discovered

#### Ask yourself

- How did I change?
- How can I continue to grow?
- How can I share what I learned with others?

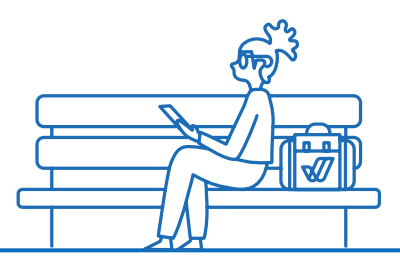

Describe a topic, idea, or concept you find so engaging it makes you lose all track of time. Why does it captivate you? What or who do you turn to when you want to learn more?

#### Think about

- How you choose to spend your free time
- Your hobbies, your classes
- What you read, what you write, what you create

#### Ask yourself

- How did my curiosity start?
- What does this interest tell others about me?
- What does this interest tell me about myself?

Share an essay on any topic of your choice. It can be one you've already written, one that responds to a different prompt, or one of your own design.

#### Think about

- What you want to share, not what you think colleges want to hear
- Topics that reveal who you are and what matters to you

#### Ask yourself

- Does this essay provide new information to my colleges?
- Is there anything left unsaid in my application?

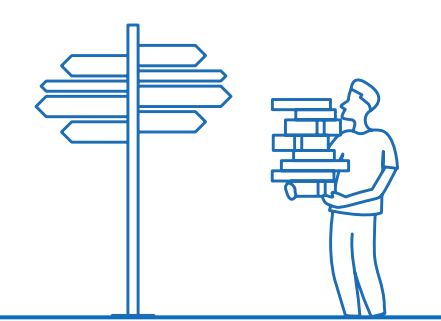

Thank you to former high school college advisor Alice Kleeman and the Harvard Graduate School of Education's Making Caring Common Project for their inspiration and contributions to this resource.

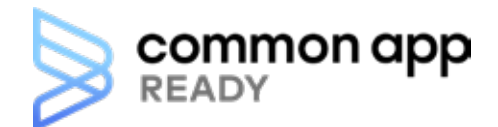

## Approaching the Activities section

The Activities section is one of the seven sections of the Common App tab. In it you have the chance to tell colleges more about who you are outside the classroom. You can use this section to highlight the activities that have been the most meaningful to you throughout high school.

Take a moment to reflect on what types of activities you may want to include. Did you have family responsibilities, a job, internship, or volunteer work? What about hobbies or sports?

Use this space to jot down an activity or two you might want to share.

The Activities section is one of our team's favorite sections of the application. Activities add persona to an application; they demonstrate an applicant's interests outside of the classroom and allow us a glimpse into that applicant's passions, further demonstrating how that individual may enhance our student community.

—Adelphi University (Garden City, NY)

You can add up to ten activities to your application, but that doesn't mean that you need to enter ten. On average, students applying through Common App report 6 activities.

Don't forget, this section is how colleges can get to know more about you. It can show what makes you unique: your pursuits, interests, and passions. Focus on what activities can best tell that story and not on the number you're reporting.

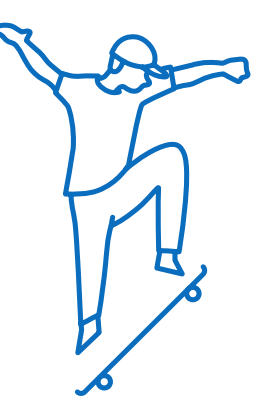

#### How it works

First, you'll select your activity type. If your activity type isn't listed, you can choose "other club/activity" from the dropdown menu. You can give more details in the position/leadership and activity description fields.

Next, you'll briefly describe the activity and your position. You have limited space in these fields, so you may need to abbreviate words and simplify your grammar.

#### **Characters allowed:**

- 50 characters Position/Leadership description
- 100 characters Organization name
- 150 characters Activity details, honors won, and accomplishments

#### **Example activity descriptions**

#### Original

For two years I volunteered at my local animal shelter. I helped out where needed, but mainly walked dogs and monitored the front desk. Last year I was asked to take on more responsibility and have been volunteering as the receptionist during the weekends. (256 characters)

#### Edited

Volunteer at local animal shelter walking dogs and running front desk. Given more responsibility last year and now volunteer as receptionist. (141 characters)

The edited version fits the character limit and still gives the important details. The time spent on the activity has been taken out, because that information is reported elsewhere in the section.

For each activity you'll provide the hours spent per week on the activity, and then the weeks spent per year. If you can't remember the exact details, like the time spent on an activity, it's alright to give your best guess.

For more information, visit our Solution Center at appsupport.commonapp.org